## 「証明書オンライン申込・発行サービス」操作の流れ(在学生)

#### ◆初回ログイン時

- ・在学生の方は、メールアドレス登録および第2パスワードの設定が必要です。
- ・詳細は『(1)操作マニュアル』内の「ログインマニュアル」を確認してください。
- ◆操作の詳細について

・ログイン後の操作マニュアルは、「証明書オンライン申込・発行サービス」にログイン後に画面右上のボタンをクリックし確認してください。

#### ◆メールの受信設定

・「証明書オンライン申込・発行サービス」から、登録したメールアドレスに重要な情報が届きます。受信拒否などの制限をかけている方は、「noreply@mukogawa-u.ac.jp」からのメールを受信できるよう設定してください。

### (1)コンビニ印刷の場合

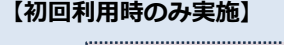

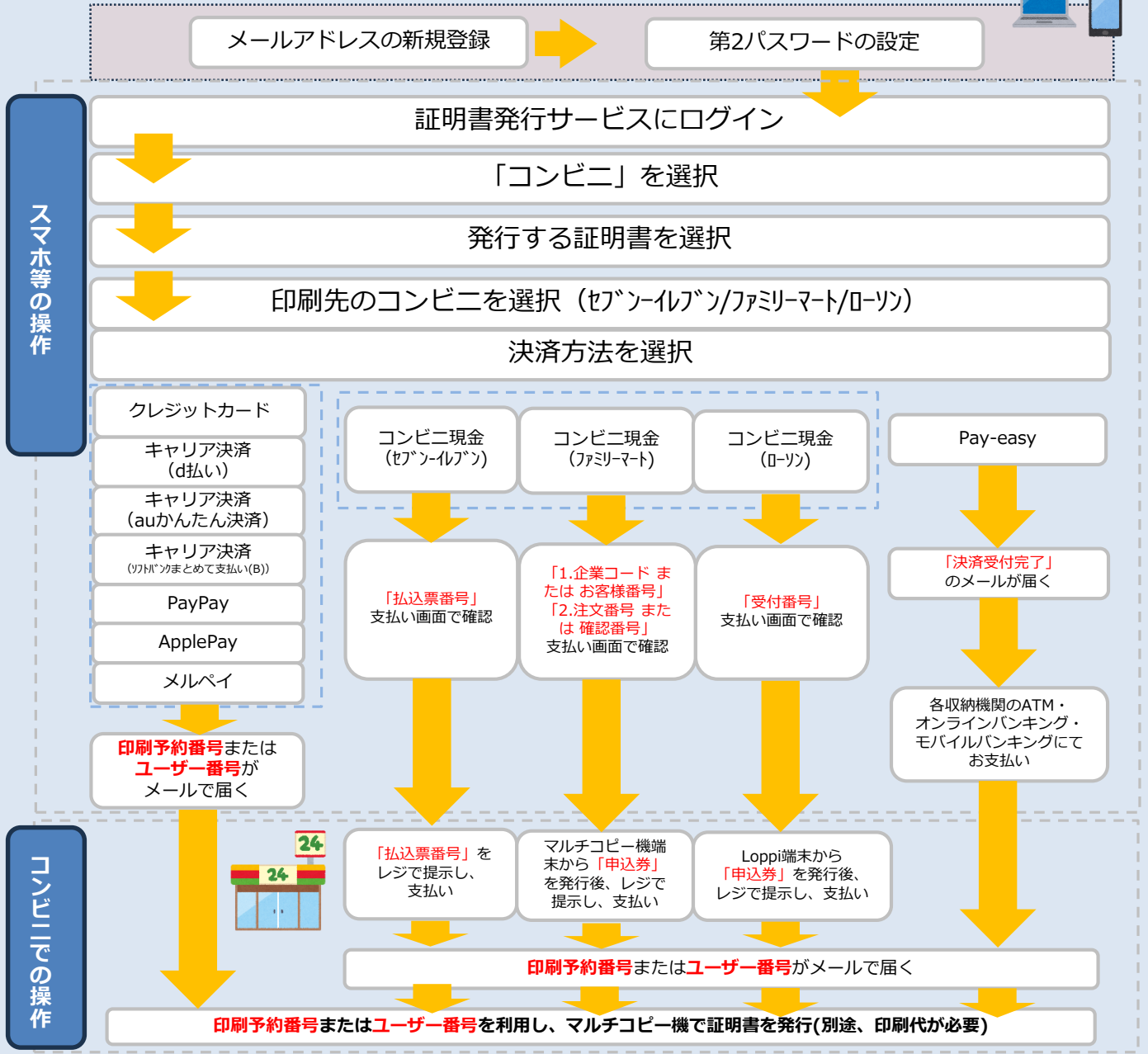

# 「証明書オンライン申込・発行サービス」操作の流れ(在学生)

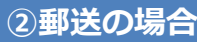

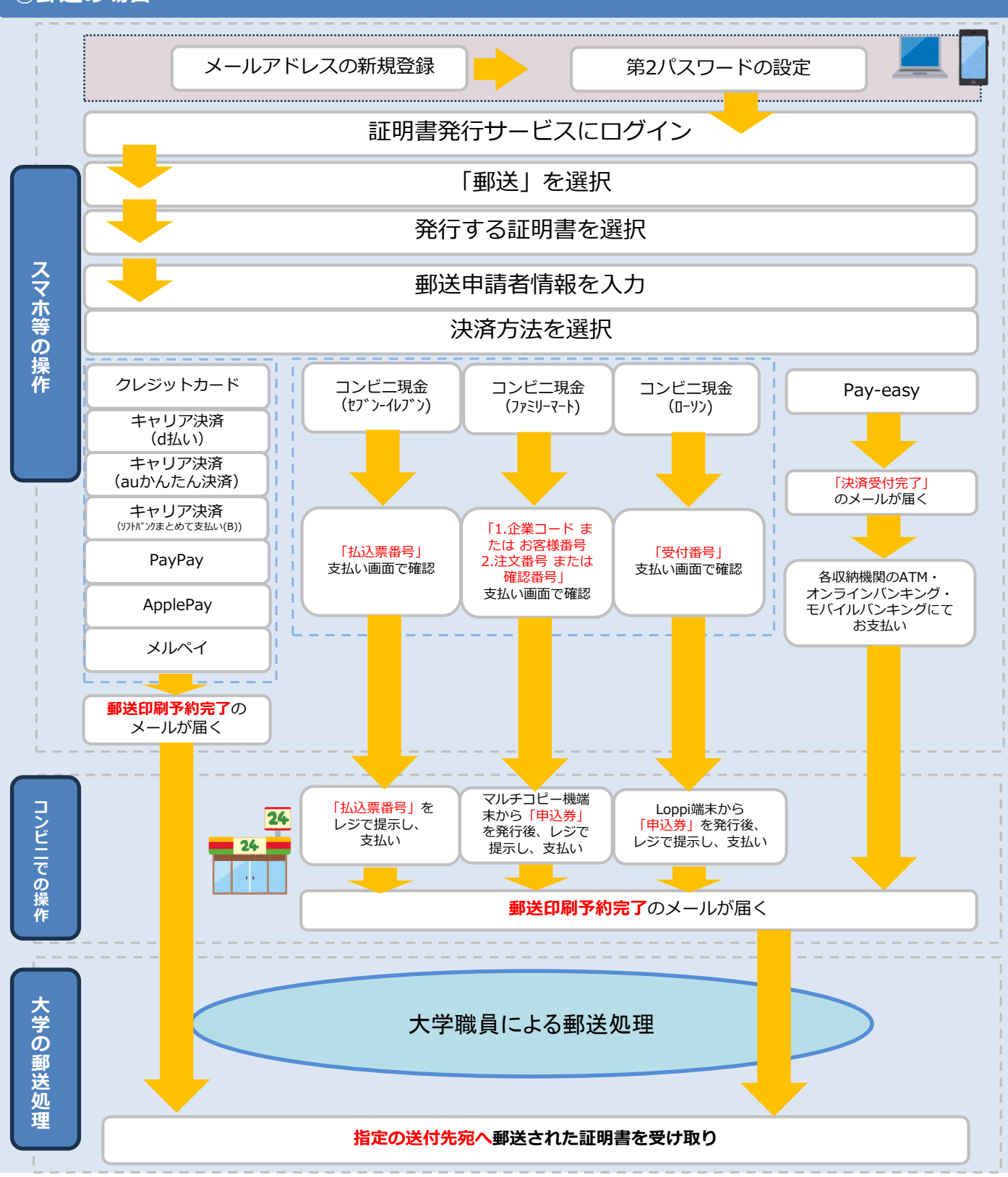